## < 충남대학교 방문등록 QR체크인 방법 안내 >

| <ul> <li>Q 충남대학교     <li>정 취소     </li> </li></ul>                                                                                                    | 세계로 도약하는 대한민국 대표대학<br>충남대학교 대표 모바일                                                                                                    |
|----------------------------------------------------------------------------------------------------|----------------------------------------------------------------------------------------------------|
| CNU     충남대학교     충남대학교 공식 모바일 서비스     중남대학교 공식 모바일 서비스     ★★★☆☆ 73                                                                                                    | △ 이메일                                                                                                    |
| CNUEL<br>Rescon E<br>24841 A<br>CNUEL<br>CNUEL<br>CNU | ✓ Guest                                                                                                    |
|                                                                                                    | 로그인<br>E Guest 등록                                                                                                    |
|                                                                                                    | 은 Guest 패스워드 변경                                                                                                    |
| 1 츳나대하고 ADD 다으르드 미 여기                                                                                                    | 원총냄대방문자건물출입<br>2. Guart 드로 호 Guart 어브 체크하고 르그이                                                                                                    |
| 1. 중금데릭표 AFP 디문도드 및 즐기                                                                                                    | 2. Guest 등록 수 Guest 여구 제그 여고 보그 한       <     자가진단표작성                                                                                                    |
| CNU Create<br>New Wardsty                                                                                                    | 2021.09.06일(월)                                                                                                    |
| 자가진단표 작성                                                                                                    | 이 설문지는 코로나-19 감염예방을 위하여 건물 방문<br>자의 건강 상태를 확인하는 내용입니다. 설문에 성실<br>하게 응답하여 주시기 바랍니다.<br>(This questionnaire checks the health status of<br>visitors to prevent COVID-19 infection. Please<br>sincerely respond to the survey.) |
| 건물출입(QR) 많                                                                                                    | 1. 본인의 몸에 열이 있나요?<br>[Do you have a fever?]                                                                                                    |
| 식단조회                                                                                                    | 이 예(Yes) 아니오(No) (자가격리 포함)<br>2. 본인이 최근(14일 이내) 해외여행을 다녀온 사실이 있나요?<br>(Have you been traveling abroad recently                                                                                                    |
| 교통정보 🔍                                                                                                    | (within 14 days)?]<br>예(Yes) 아니오(No)<br>3. 동거가족 중 최근(14일 이내) 해외여행을 다녀온                                                                                                    |
| 펼치기 ~                                                                                                    | 지 전 1 시 1 시 1 시 1 시 1 시 1 시 1 시 1 시 1 시 1                                                                                                    |
|                                                                                                    | 4. 동거가족이 자가격리 중입니까?<br>[Are there any family members living with you<br>who are colf-isolated?]                                                                                                    |
| 3. 건물줄입(QR) 클릭                                                                                                    | 4. 자가진단표 작성 및 저장                                                                                                    |
|                                                                                                    | 중입이 가능합니다                                                                                                    |
|                                                                                                    | 2020.09.03<br>10:14:40<br>제1학생회관<br>이정은<br>위인                                                                                                    |
| 5 QR코드 스캔( <mark>경상대학 정문 출입구</mark> 에서 스캔)                                                                                                    | 6 승인화면을 발열체크 직원에게 허가받은 후 입장                                                                                                    |

※ 출입 승인화면 반드시 <u>직원에게 확인받은 후</u> 확인 눌러주세요!